### Étape 4 : Téléversement des pièces justificatives

- 1. Se connecter sur <u>www.anbg.online</u> pour accéder à **eBourse**;
- 2. Cliquer sur le dossier « 2022-2023 » puis sur l'onglet « Pièces justificatives », et téléverser les documents obligatoires exigés par le système à savoir :
- Les copies certifiées conformes des bulletins de notes de la classe de terminale;
- La copie certifiée conforme du relevé de notes au baccalauréat ;
- La copie certifiée conforme du certificat d'admission au baccalauréat ;
- La préinscription ou attestation d'inscription pour l'année suivante ;
- La facture proforma des frais de scolarité pour les établissements supérieurs privés ;

Bravo, vous êtes maintenant arrivés au terme de la procédure.

**Bourse**, un outil de l'Agence Nationale des Bourses du Gabon au service de la jeunesse

Nous contacter

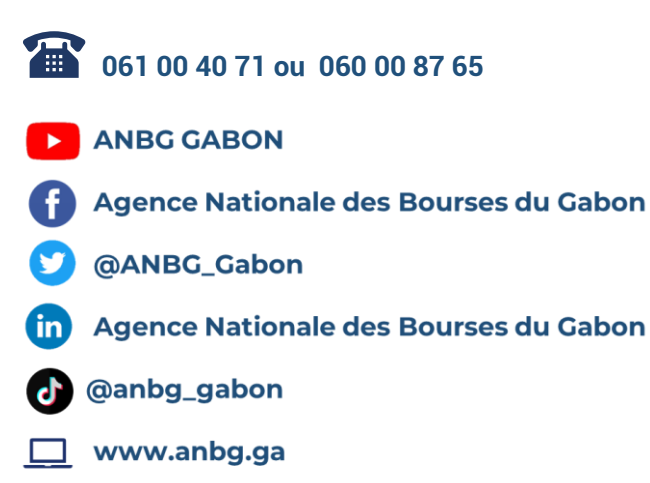

# **Fanbg** GUIDE DE PROCÉDURE

BACCALAUREAT GABONAIS

## **BACHELIERS SESSION 2022**

# Du 04 Juillet au 15 Août

Faites votre demande bourse en ligne **①** 

# Les étapes à suivre

### Étape 1 : Activation du compte

- Se connecter sur <u>www.anbg.online</u> pour accéder à **eBourse**;
- 2. Cliquer sur « je suis bachelier 2022 » ;
- 3. Choisir « j'ai un baccalauréat Gabonais. (J'active mon compte) » ;
- 4. Renseigner votre numéro de baccalauréat ;
- Introduire votre mot de passe : date de naissance (JJ/MM/AAAA), puis cliquer sur « valider » ;
- 6. Insérer votre moyenne annuelle en terminale ;
- Renseigner votre adresse mail (cette adresse doit être valide et accessible. Ex : jeanpierre02@gmail.com), puis cliquer sur « envoyer mon code » ;
- 8. Récupérer votre code de validation dans votre boîte mail ;
- 9. Renseigner votre code de validation, puis cliquer sur « *valider l'inscription* » ;
- Compléter le « formulaire de création de compte » en renseignant les informations y relatives, puis cliquer sur « Suivant » ;
- 11. Remplir le formulaire de « **renseignements sur les parents d'élèves** », puis cliquer sur « **valider** ».

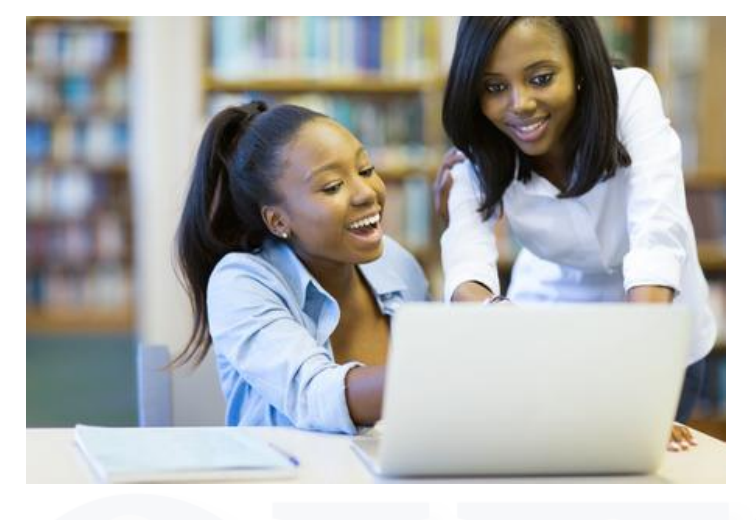

## Étape 2 : Téléversement des pièces d'éligibilité

1. Cliquer sur l'onglet « *documents administratifs* », puis téléverser les documents obligatoires exigés par le système à savoir :

- 01 photo d'identité sur fond blanc (toute photo non conforme sera systématiquement rejetée) ;
- 01 copie certifiée conforme de l'acte de naissance gabonais ;
- La copie certifiée conforme du certificat de nationalité et jugement déclaratif du tribunal ou décret de naturalisation pour tous ceux ayant acquis la nationalité gabonaise.

### Étape 3 : Demande de bourse

1. Accéder au site <u>www.anbg.online</u> pour se connecter à **eBourse**;

2. Renseigner votre identifiant (adresse mail ou numéro de téléphone) et votre mot de passe ;

3. Cliquer sur « *Connecter* » pour accéder à votre espace **Bourse** ;

4. Cliquer sur « *Nouvelle demande* » située en dessous de la photo pour faire apparaître une nouvelle fenêtre à droite de votre écran ;

5. Renseigner tous les champs du formulaire de « *fiche de demande* », en spécifiant le pays d'étude, l'établissement supérieur et la discipline, le coût annuel de la scolarité en Francs CFA puis cliquer sur « *enregistrer* » pour finaliser votre demande.

A la suite de cette action, l'apprenant reçoit dans sa boîte mail une notification de félicitations.

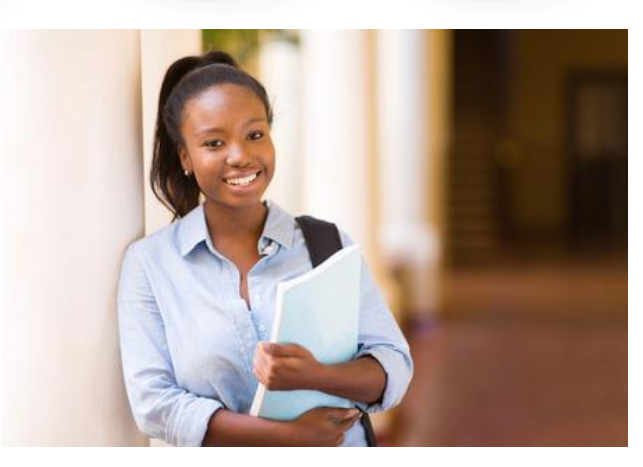